If accessing Microsoft Teams **directly** via the links provided by Tutoring Services or via <u>https://teams.microsoft.com</u>, start the tutorial at **Step 3**.

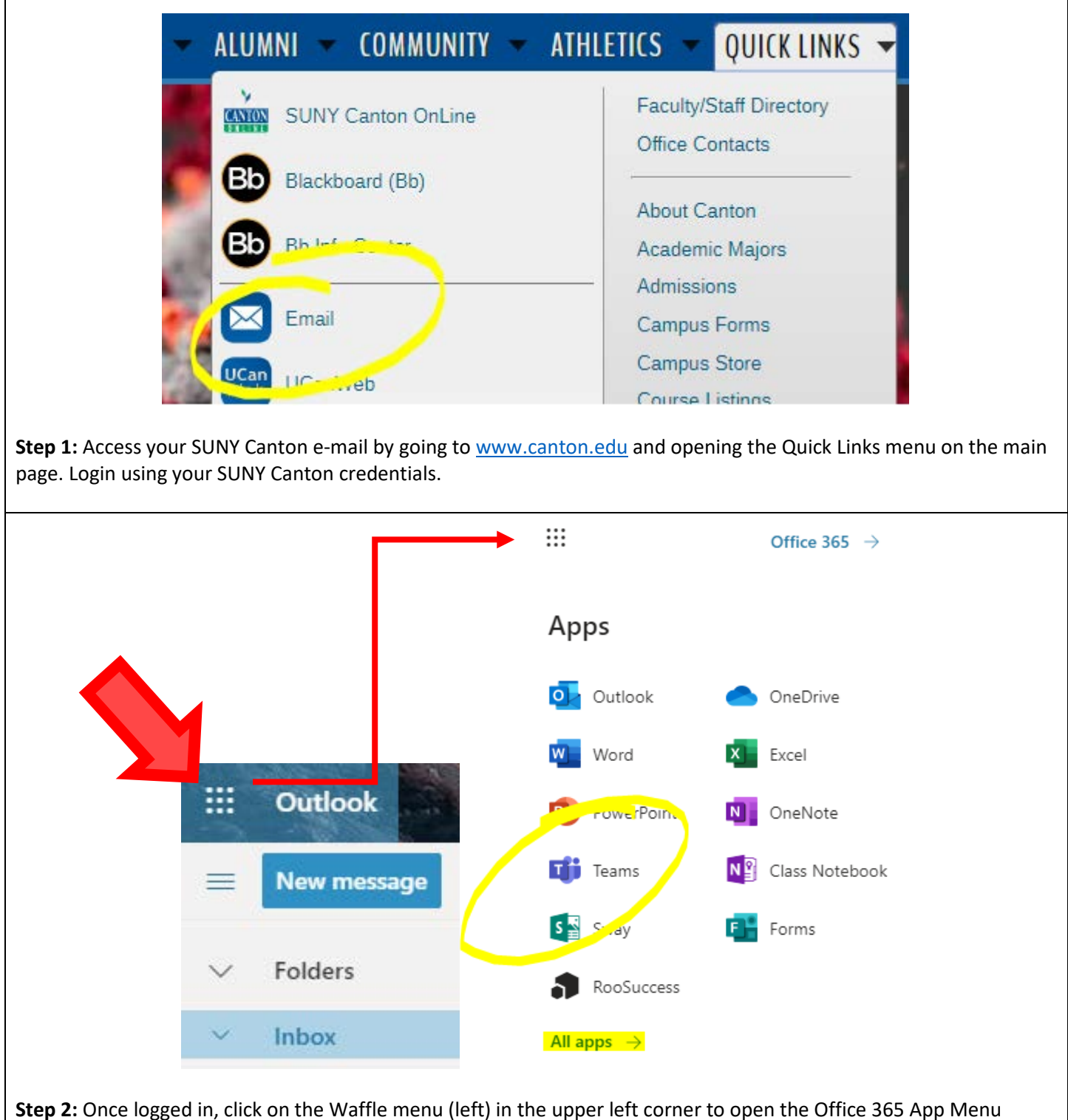

**Step 2:** Once logged in, click on the Waffle menu (left) in the upper left corner to open the Office 365 App Menu (right). From here, you can access Microsoft Teams. If you do not see the Teams icon as indicated above, click "All apps." You will then be able to scroll through all of the available apps to find Teams.

Once you use Teams once or twice, it should pin to the Waffle menu as shown in the tutorial for easy access.

|                                                                                                    |                                   | SUNY CANTON           |
|----------------------------------------------------------------------------------------------------|-----------------------------------|-----------------------|
| Microsoft                                                                                                    |                                   |                       |
| Pick an account                                                                                                    |                                   | Login with your NetID |
| royce102@canton.edu                                                                                                    | :                                 | royce102@canton.edu   |
| ]                                                                                                    |                                   | Password              |
| Use another account Sign in                                                                                                    |                                   |                       |
| Step 3: Follow the on-screen prompts to sign in to Microsoft Teams. These directions will be similar to those that you see when signing in to your SUNY Canton e-mail. You will then log on using your SUNY Canton credentials. These are the same credentials you use for your e-mail. |                                   |                       |
| Activity                                                                                                    | Join a team                       |                       |
| Crust<br>Teams<br>Calendar<br>Calendar<br>Cales<br>Files                                                                                                    | Join a team<br>Enter code<br>Join | n with a code         |
| <b>Step 4:</b> To enter the virtual tutoring labs, you must first enter the unique team code assigned to each lab. This "logs you in" and provides you access to the lab where tutors are available for drop-in sessions.                                                               |                                   |                       |

To find the codes for each lab, visit <u>www.canton.edu/tutoring</u>. You may wish to bookmark this link as you will have to enter the team's code each time you enter Teams.

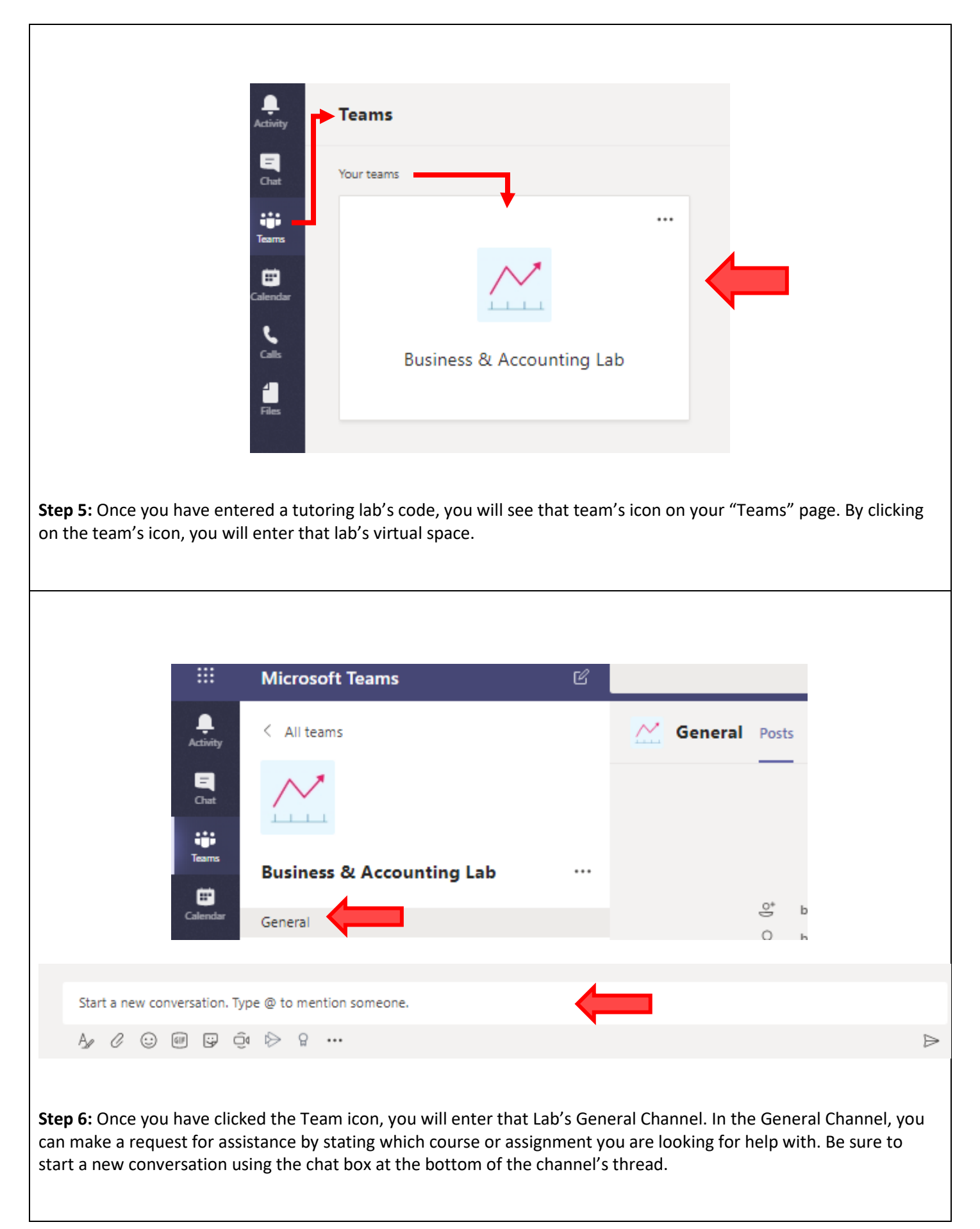

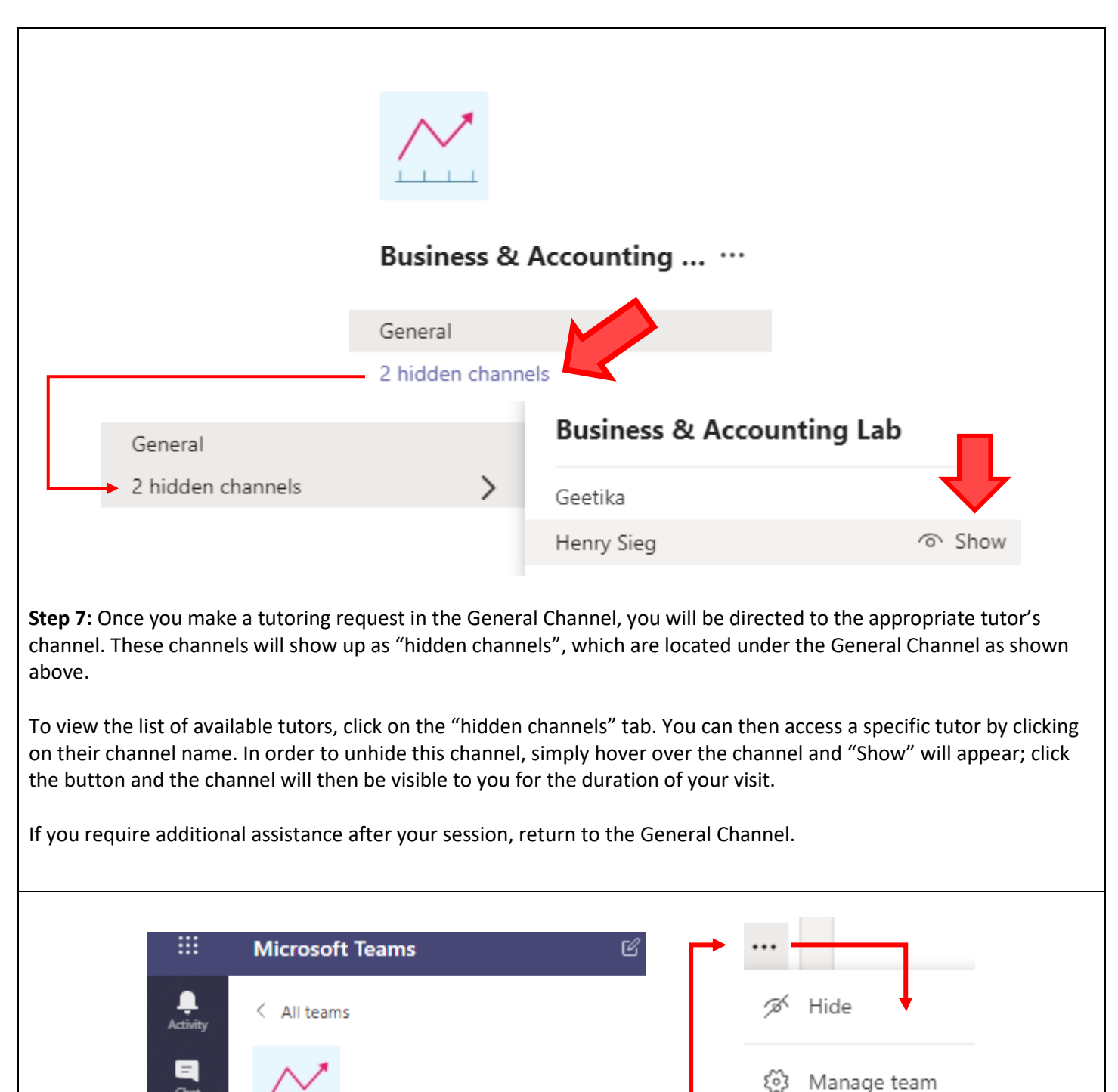

General & Leave the team Step 8: When you have received the assistance you need and are ready to leave the lab, click on the ellipsis menu in the top-right corner of the team's icon; choose the option "Leave the team" to logout of the Tutoring Center.

Add channel

Add member

Remember, each time you return you will have to enter a tutoring lab's code to log in to the Tutoring Center.

Business & Accounting Lab

....